# Instructions to Register on Curling IO

## Active/Junior Members

Link: http://<u>carleton.curling.io</u> (or, in your browser, enter that path in the URL field \*not in the search field\*)

Click on 'Login' on the top right-hand corner. Help here: <u>https://curling.io/docs/for-curlers/how-do-i-login</u>

| Carleton Curling Club                                                      |             | Contact Us   | Leagues Competitions | Products   🕻 Login |
|----------------------------------------------------------------------------|-------------|--------------|----------------------|--------------------|
| Leagues                                                                    |             |              |                      | Help               |
| Search leagues                                                             | 2022 / 2023 | ~            | Q Search             |                    |
|                                                                            |             | Starts on    | Price                | Registration       |
| Sunday Little Rocks 2022-2023<br>Sundays from 12:30-11:30                  |             | Oct 30, 2022 | \$25.00              | Add to cart        |
| Juniors 2022-2023<br>Junior League Play - Wednesdays at 5 and Sundays at 1 |             | Oct 30, 2022 | \$45.00              | P, Add to cart     |
| The Powersing Peeks Curling League (PPCL) 2022                             |             | Oct 20, 2022 | ¢125.00              |                    |

The following screen will appear:

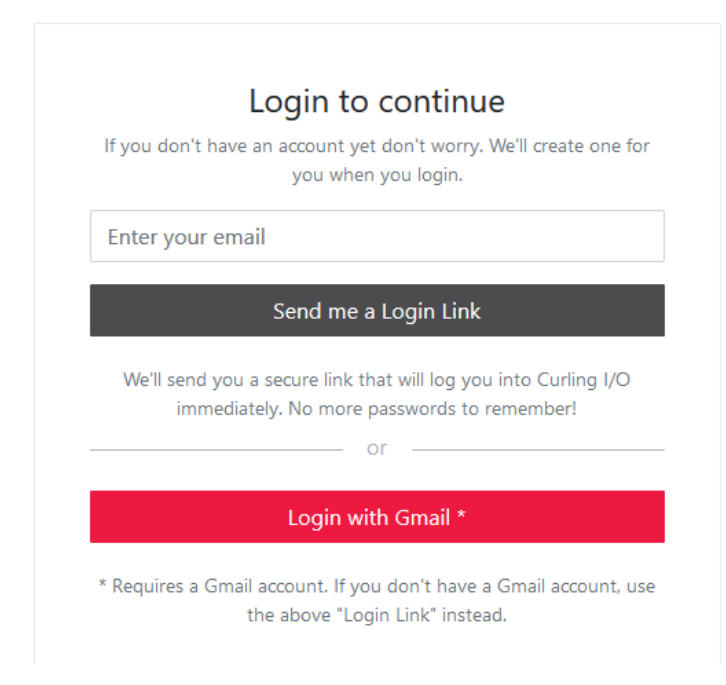

Enter your email and you will receive a log in link or Log in with your Gmail account, if you know your password.

Garleton Curling Club Contact Us Leagues Competitions Products | [← Login Help Leagues Search leagues 2022 / 2023 Q Search Starts on Price Registration \$25.00 Sunday Little Rocks 2022-2023 Oct 30, 2022 Sundays from 12:30-1:30 Juniors 2022-2023 Oct 30, 2022 \$45.00 Junior League Play - Wednesdays at 5 and Sundays at 1 The Reversing Rocks Curling League (RRCL) 2022 Oct 30, 2022 \$125.00 🗊 Add to cart The Reversing Rocks Curling League (RRCL): New Brunswick's first 2SLGBTQIA+ curling league! Stick League 2022-2023 Oct 31, 2022 \$100.00 Add to cart Stick curling is played with a 2 person team, using a stick for delivery. Excellent format for be... Monday Ladies 2022-2023 Oct 31, 2022 \$125.00 6:00 Monday evenings \*\*\*\* \*\*

After your email is confirmed, you will see the Leagues page.

Pick the league you would like to register for – for example, Tuesday Open – scroll down to Tuesday open. Your next screen looks like this:

| Cart                                                                                                    |                        |          |         |              | Hel        |  |
|----------------------------------------------------------------------------------------------------|------------------------|----------|---------|--------------|------------|--|
| Please click on the 'Information required' links to continue. After filling out all of the required information for the items below, addons and discounts may be added or removed.                                                                                                    |                        |          |         |              |            |  |
| Item                                                                                                    | Details                | Price    | Тах     | Total        |            |  |
| Tuesday Open 2022-2023<br>* Potential fourth league discount discount<br>* Potential honorary member discount<br>* Potential junior adult league discount<br>* Potential one draw missed discount<br>* Potential third league discount discount<br>* Potential three draws missed discount<br>* Potential two draws missed discount | Information required > | \$125.00 | \$18.75 | \$143.75     | ×          |  |
| Total                                                                                                    |                        | \$125.00 | \$18.75 | <u>\$143</u> | <u>.75</u> |  |
|                                                                                                    |                        |          |         | Remov        | ve all     |  |

Click on Information required

You will be asked to complete a curler profile (fields marked optional are not required) For assistance: <u>https://curling.io/docs/for-curlers/curler-profiles</u> Note that more than one family member can have their profile linked to a single login or Gmail account

After you complete your profile, you will be directed to the waiver pages - **THESE PAGES CANNOT BE SKIPPED** 

- You must enter "I accept" to continue or "We accept" for a minor child.

| Curler          | Skip name                                                                                                    |
|-----------------|----------------------------------------------------------------------------------------------------|
|                 | Are you missing any draws this year?                                                                                                    |
|                 | Curling leagues are organzied into 4-5 week draws. For each draw missed there is a 25% discount. If you are looking for the former 1/2 year membership - select two draws missed.                                                       |
|                 | Addons Curling Canada Fee (\$2.00 per curler)                                                                                                    |
| ΝΟ ΡΗΟΤΟ        | NBCA Fee (\$5.00 per curler)                                                                                                    |
|                 | Active Membership (\$175.00 per curler)                                                                                                    |
|                 | Junior Membership (\$75.00 per curler)                                                                                                    |
| Testing Testing | Please select your addons, if any. If an addon is greyed out and checked that means it's required and cannot be deselected.<br>Seasonal addons and fees will only be charged once per currence season even if they are showing up here. |
| Gender: Male    | seasonal addors and rees him only be charged once per carter per season, even in aver are showing up never                                                                                                    |
| <b>Age</b> : 43 |                                                                                                    |
| Switch profile  | Save and continue Cancel                                                                                                    |

You can then apply for league discounts:

- 1. Tuesday and Thursday leagues will ask for skips names.
- 2. Missed Draw 25% off league fees per draw missed.
- 3. Juniors joining adult league receive a \$75 discount on league fees which is applied based on age.
- 4. Active/Junior and senior discount are automatically applied based on age.

Then click on Save and Continue.

#### Your Cart will now look like this:

| Item                                                                                                    | Details                 | Price    | Тах     | Total           |
|----------------------------------------------------------------------------------------------------|-------------------------|----------|---------|-----------------|
| Tuesday Open 2022-2023<br>* Potential fourth league discount discount<br>* Potential honorary member discount<br>* Potential junior adult league discount<br>* Potential one draw missed discount<br>* Potential third league discount discount<br>* Potential three draws missed discount<br>* Potential two draws missed discount | Testing Testing<br>Edit | \$125.00 | \$18.75 | \$143.75 ×      |
| + Curling Canada Fee                                                                                                    | Testing Testing         | \$2.00   | -       | \$2.00          |
| + NBCA Fee                                                                                                    | Testing Testing         | \$5.00   | -       | \$5.00          |
| Active Membership     Potential 60+ discount discount     Potential honorary member discount     Potential new member discount     Potential student discount discount                                                                                                    | Information required >  | \$175.00 | \$26.25 | \$201.25        |
| Total                                                                                                    |                         | \$307.00 | \$45.00 | <u>\$352.00</u> |

You must then choose a curler profile for that member.

You will then see this screen, where you can apply your discounts:

- 1. New Member Discount- \$50 (State YES or NO)
- 2. Student Discount \$100 (State YES or NO)
- 3. Senior discounts are applied based on age.

|                                         | contact os coagaes comp                                                                                                |                                                   |
|-----------------------------------------|----------------------------------------------------------------------------------------------------|---------------------------------------------------|
| Cart / Active Membership / Registration |                                                                                                    |                                                   |
| Curler                                  | <u>*</u> Are you a new member?                                                                                         | <u>*</u> Are you a student?                       |
|                                         | <b>v</b>                                                                                                    | v                                                 |
| NO PHOTO                                | Applies if you have not been a memoer of any local curring club in 3 years.           Save and continue         Cancel | sudents receive s roo discount on membership rees |

- Note that the PAPER SIGNUP SHEETS are still being used by the Match committee for Team Entries on Tuesday and Thursday Nights so be sure to sign up at the club as well.

When you click there click beside the curler's name who will be registering.

You can then add additional leagues. The third & fourth league will be automatically discounted.

To finish your purchase and registration, select the "Cash / Cheque" button. You can either stop by the club to pay at the bar or send an etransfer to <u>ccclubfinance@gmail.com</u>.

DUES MUST BE PAID IN FULL BY DECEMBER 1 or arrangements made with Paul McKinley or Amy MacAdam. If you have questions you can reach out to <u>carletoncurlingio@gmail.com</u> or message us on

If you have questions you can reach out to <u>carletoncurlingio@gmail.com</u> or message us on Facebook!

### Punch Card Curlers

Instead of Leagues – you will select Products.

| Carleton Curling Club                                                                                                    | Contact Us Leagues Competitio <mark>ns Products C</mark> urlers   A                                                                         | ccount    |
|----------------------------------------------------------------------------------------------------|----------------------------------------------------------------------------------------------------|-----------|
| You are currently logged in as another user. Only club manage<br>to help your members complete registrations. Please rememb | rs have access to this feature, and only within the members section. This is meant to be<br>er to logout of their account when you're done. | used      |
|                                                                                                    |                                                                                                    |           |
| roducts                                                                                                    |                                                                                                    |           |
| Products                                                                                                    | Price                                                                                                    |           |
| Active Membership<br>All Active Members must purchase                                                                       | Price<br>\$175.00 C. Ado                                                                                                    | l to cart |

#### Click Add to Cart

You will then see this screen:

| Cart                                 |                                                              |                                             |                       | Help                |
|--------------------------------------|--------------------------------------------------------------|---------------------------------------------|-----------------------|---------------------|
| Please click on the be added or remo | 'Information required' links to continue. After filling ved. | g out all of the required information for t | he items below, addor | s and discounts may |
| ltem                                 | Details                                                      | Price                                       | Тах                   | Total               |
| Punch Card                           | Information required »                                       | \$150.00                                    | \$22.50               | \$172.50 ×          |
| Total                                |                                                              | \$150.00                                    | \$22.50               | <u>\$172.50</u>     |
|                                      |                                                              |                                             |                       | Remove all          |
| Complete Purchase                    |                                                              |                                             |                       | Continue shopping   |

You will then select your curler profile as above, sign the waiver, and then you will be brought to this screen:

| Registration updated                                                                                                    |                         |          |         |              | ×    |  |  |
|----------------------------------------------------------------------------------------------------|-------------------------|----------|---------|--------------|------|--|--|
| You are currently logged in as another user. Only club managers have access to this feature, and only within the members section. This is meant to be used to help your members complete registrations. Please remember to logout of their account when you're done. |                         |          |         |              |      |  |  |
| Cart                                                                                                    |                         |          |         |              | Help |  |  |
| Item                                                                                                    | Details                 | Price    | Тах     | Total        |      |  |  |
| Punch Card                                                                                                    | Testing Testing<br>Edit | \$150.00 | \$22.50 | \$172.50     | ×    |  |  |
| + Curling Canada Fee                                                                                                    | Testing Testing         | \$2.00   | -       | \$2.00       |      |  |  |
| + NBCA Fee                                                                                                    | Testing Testing         | \$5.00   | -       | \$5.00       |      |  |  |
| Total                                                                                                    |                         | \$157.00 | \$22.50 | <u>\$179</u> | .50  |  |  |